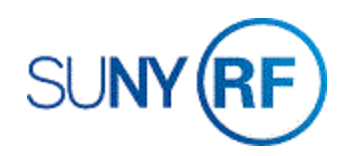

## View and Print a Sponsor Invoice in Grants

Use these instructions to find, view and print a sponsor invoice in Grants.

## Prerequisites

- You must have one of the following responsibilities to find, view and print a sponsor invoice:
  - ORG OGM Billing Specialist
  - o ORG Grants Inquiry
- The sponsor invoice must exist in the Grants Management module.
- You must know the award number of the invoice.

## To view and print a sponsor invoice:

- 1. Select **Billing > Invoice Review** to open the **Find Invoices** form.
- 2. Enter the Award Number.
- 3. Click **Find** to open the **Invoice Summary** form.

| Occuration Unit | The Desearch Fou | ndation for \$11 |              |   |   |
|-----------------|------------------|------------------|--------------|---|---|
| Award Number    | 44079            | -                | Award Name   |   | ] |
| Key Member      |                  |                  | Date Ranges  |   |   |
| Name            |                  |                  | Creation     |   |   |
| Number          | <u> </u>         |                  | Invoice      | • |   |
| Role            | 1                |                  | GL           |   |   |
| Customer        |                  |                  | nvoice       |   |   |
| Name            |                  |                  | Status       | * |   |
| Number          |                  |                  | AR Number    |   |   |
|                 |                  |                  | Draft Number |   |   |
|                 |                  |                  | Amount       |   |   |
|                 |                  |                  |              |   |   |

- 4. Select the box next to the invoice that you want to view or print.
- 5. If you want to view the invoice, click **Open**.
- 6. If you want to print the invoice, click **Print 1**.

| 7. | Select Lines, select Details to view any of the details |
|----|---------------------------------------------------------|
|    | available on this invoice.                              |

| Çu   | stomer Name   | Multiple Sponsors | Line Amount    |          | 4,323.32       |    |
|------|---------------|-------------------|----------------|----------|----------------|----|
| Cust | omer Number   | 2942              | Tax Amount     |          |                |    |
| Invi | oice Currency | USD               | Invoice Amount |          | 4,323.32       |    |
| es   |               |                   |                |          |                | ,  |
| Num  | Description   |                   | Tax Handling   | Tax De   | Invoice Amount | 4  |
| 1    | Manual        |                   | Standard       |          | 4,323          |    |
|      |               |                   |                |          |                | 1  |
|      |               |                   |                |          |                |    |
|      | l.            |                   |                | 1        | ľ.             |    |
|      |               |                   |                |          |                |    |
| -    | -             |                   |                | -        | -              | -  |
|      |               |                   |                | <u> </u> |                | 41 |

| 100                         | Draft Invoice                                                                                               | AR Invoice Num                                                                                                    | Credit No                                                        | Customer                                       |           | Bill Through                                            | Invoice Da                                                                         | ate Im                                                                                          | oice Amount                                                                                                    | Balance Due                                    | Invoice Comment |
|-----------------------------|----------------------------------------------------------------------------------------------------|----------------------------------------------------------------------------------------------------|------------------------------------------------------------------|------------------------------------------------|-----------|---------------------------------------------------------|------------------------------------------------------------------------------------|-------------------------------------------------------------------------------------------------|----------------------------------------------------------------------------------------------------|------------------------------------------------|-----------------|
| -                           | -                                                                                                    | 744350                                                                                                    |                                                                  | Multiple Sponsors                              |           | 01-NOV-2007                                             | 01-NOV-2                                                                           | 1007                                                                                            | 4,323.32                                                                                                    | 0.00                                           |                 |
| 14079                       | 2                                                                                                    | 1535138                                                                                                    |                                                                  | Multiple Sponsors                              |           | 10-AUG-2015                                             | 10-AUG-2                                                                           | 015                                                                                             | -2.093.21                                                                                                    | 0.00                                           |                 |
|                             |                                                                                                    |                                                                                                    |                                                                  |                                                |           |                                                         | _                                                                                  |                                                                                                 |                                                                                                    |                                                |                 |
|                             |                                                                                                    |                                                                                                    |                                                                  |                                                |           |                                                         |                                                                                    |                                                                                                 |                                                                                                    |                                                |                 |
| -                           |                                                                                                    | · · · · · · ·                                                                                                    |                                                                  |                                                |           | -                                                       |                                                                                    |                                                                                                 |                                                                                                    |                                                | -               |
|                             |                                                                                                    |                                                                                                    |                                                                  |                                                |           |                                                         |                                                                                    |                                                                                                 |                                                                                                    |                                                |                 |
|                             |                                                                                                    |                                                                                                    |                                                                  | 1                                              |           |                                                         |                                                                                    |                                                                                                 |                                                                                                    |                                                |                 |
| -                           |                                                                                                    |                                                                                                    |                                                                  | /                                              |           |                                                         |                                                                                    |                                                                                                 |                                                                                                    |                                                |                 |
|                             |                                                                                                    |                                                                                                    |                                                                  |                                                |           |                                                         |                                                                                    |                                                                                                 |                                                                                                    |                                                |                 |
|                             |                                                                                                    |                                                                                                    |                                                                  |                                                |           |                                                         |                                                                                    | 1                                                                                               |                                                                                                    |                                                |                 |
| 0                           |                                                                                                    | antor                                                                                                    | aggere e                                                         |                                                |           |                                                         |                                                                                    |                                                                                                 |                                                                                                    |                                                |                 |
| Ryn Req                     | pest                                                                                                    | Erint 1                                                                                                    |                                                                  | Approve 1                                      | Belease   | Credit                                                  |                                                                                    |                                                                                                 |                                                                                                    |                                                |                 |
|                             |                                                                                                    |                                                                                                    |                                                                  |                                                |           | -                                                       |                                                                                    |                                                                                                 |                                                                                                    |                                                |                 |
|                             |                                                                                                    | locals                                                                                                    |                                                                  | AR Igvoice                                     | Lines     | Qpen                                                    |                                                                                    |                                                                                                 |                                                                                                    |                                                |                 |
|                             |                                                                                                    | -                                                                                                    |                                                                  |                                                |           |                                                         |                                                                                    |                                                                                                 |                                                                                                    |                                                |                 |
| nvoice                      | e (The Res                                                                                                  | search Four                                                                                                    | idation f                                                        | or SUNY) - 440                                 | 79, 1     |                                                         |                                                                                    |                                                                                                 |                                                                                                    |                                                |                 |
|                             | Lei                                                                                                    | gal Entity                                                                                                    | The Res                                                          | search Founda                                  | ation for | Recei                                                   | iver Lega                                                                          | l Entity                                                                                        | The Rese                                                                                                    | earch Founda                                   | ation for SUN   |
|                             | Award                                                                                                    | l Number                                                                                                    | 44079                                                            |                                                |           |                                                         | Award                                                                              | l Name                                                                                          | Great La                                                                                                    | kes Monitorir                                  | ng Project      |
|                             | Custor                                                                                                    | ner Name                                                                                                    | Multiple                                                         | Sponsors                                       |           | Cu                                                      | stomer N                                                                           | lumbar                                                                                          | 20/2                                                                                                    |                                                |                 |
|                             |                                                                                                    |                                                                                                    |                                                                  |                                                |           |                                                         | 01011101 1                                                                         | anumber                                                                                         | 2342                                                                                                    |                                                |                 |
|                             | Draf                                                                                                    | t Number                                                                                                    | 1                                                                |                                                |           | Bi                                                      | ll Throug                                                                          | h Date                                                                                          | 01-NOV-                                                                                                    | 2007                                           |                 |
|                             | Draf                                                                                                    | t Number<br>Currency                                                                                                    | 1<br>USD                                                         |                                                |           | Bi                                                      | II Throug                                                                          | h Date<br>redit of                                                                              | 01-NOV-                                                                                                    | 2007                                           |                 |
|                             | Draf<br>Invoice                                                                                             | t Number<br>Currency                                                                                                    | 1<br>USD                                                         | 4 323 32                                       |           | Bi                                                      | ll Throug<br>C                                                                     | h Date<br>redit of                                                                              | 01-NOV-                                                                                                    | 2007                                           |                 |
|                             | Drafi<br>Invoice<br>Invoice                                                                                 | t Number<br>Currency<br>e Amount                                                                                                    | 1<br>USD                                                         | 4,323.32                                       |           | Bi                                                      | ll Throug<br>C<br>Invoice                                                          | h Date<br>redit of<br>Class                                                                     | 01-NOV-                                                                                                    | 2007                                           |                 |
|                             | Drafi<br>Invoice<br>Invoice<br>Withheld                                                                     | t Number<br>Currency<br>e Amount<br>d Amount                                                                                             | 1<br>USD                                                         | 4,323.32                                       |           | Bi                                                      | II Throug<br>C<br>Invoice<br>Invoice                                               | h Date<br>redit of<br>Class<br>Status                                                           | 01-NOV-                                                                                                    | 2007<br>d in Receivab                          | le              |
| А                           | Draf<br>Invoice<br>Invoice<br>Withheld<br>dditional                                                         | t Number<br>Currency<br>e Amount<br>d Amount<br>Grouping                                                                                 | 1<br>USD                                                         | 4,323.32                                       |           | Bi                                                      | ll Throug<br>C<br>Invoice<br>Invoice<br>AP                                         | h Date<br>redit of<br>Class<br>Status<br>Status                                                 | 01-NOV-                                                                                                    | 2007<br>d in Receivab                          | le              |
| А                           | Draf<br>Invoice<br>Invoice<br>Withheld<br>dditional                                                         | t Number<br>Currency<br>e Amount<br>I Amount<br>Grouping                                                                                 | 1<br>USD                                                         | 4,323.32<br>e Exception                        |           | Bi                                                      | ll Throug<br>C<br>Invoice<br>Invoice<br>AP                                         | h Date<br>redit of<br>Class<br>Status<br>Status                                                 | 01-NOV-<br>Invoice<br>Accepted                                                                                                    | 2007<br>d in Receivab                          |                 |
| A                           | Draf<br>Invoice<br>Invoice<br>Withheld<br>dditional                                                         | t Number<br>Currency<br>e Amount<br>d Amount<br>Grouping                                                                                 | 1<br>USD                                                         | 4,323.32<br>e Exception                        |           | Bi                                                      | ll Throug<br>C<br>Invoice<br>Invoice<br>AP                                         | h Date<br>redit of<br>Class<br>Status<br>Status                                                 | 01-NOV-<br>Invoice<br>Accepted                                                                                                    | 2007<br>d in Receivab                          |                 |
| A                           | Draf<br>Invoice<br>Invoice<br>Withheld<br>dditional                                                         | t Number<br>Currency<br>e Amount<br>I Amount<br>Grouping<br>Comment                                                                      | 1<br>USD<br>Invoic                                               | 4,323.32<br>e Exception                        | Receivabl | e Invoice I                                             | II Throug<br>C<br>Invoice<br>Invoice<br>AP<br>Exceptio                             | h Date<br>redit of<br>Class<br>Status<br>Status                                                 | 01-NOV-<br>Invoice<br>Accepted                                                                                                    | 2007<br>d in Receivab<br>v Warning<br>Rounding |                 |
| A<br>Ada                    | Drafi<br>Invoice<br>Invoice<br>Withheld<br>dditional<br>dress                                               | t Number<br>Currency<br>Amount<br>Amount<br>Grouping<br>Comment                                                                          | 1<br>USD<br>Invoic<br>Appro                                      | 4,323.32<br>e Exception<br>aved,Interface      | Receivabl | e Invoice I<br>Shin to                                  | II Throug<br>C<br>Invoice<br>Invoice<br>AP<br>Exceptio                             | n Aw                                                                                            | 01-NOV-<br>Invoice<br>Accepted<br>✓ Invoice<br>ard Details                                                                                                    | 2007<br>d in Receivab<br>: Warning<br>Rounding |                 |
| A<br>Ado<br>Bill            | Draf<br>Invoice<br>Invoice<br>Withheld<br>dditional<br>tress                                                | t Number<br>Currency<br>Amount<br>Amount<br>Grouping<br>Comment<br>Multiple S                                                            | 1<br>USD<br>Invoic<br>Appro                                      | 4,323.32<br>e Exception<br>wed,Interface       | Receivabl | e Invoice I<br>Ship to                                  | II Throug<br>C<br>Invoice<br>Invoice<br>AP<br>Exceptio                             | h Date<br>redit of<br>Class<br>Status<br>Status<br>Multiple                                     | 01-NOV-<br>Invoice<br>Accepted<br>✓ Invoice<br>ard Details                                                                                                    | 2007<br>d in Receivab<br>Warning<br>Rounding   |                 |
| A<br>Ado<br>Bill<br>Bill to | Draf<br>Invoice<br>Invoice<br>Withheld<br>dditional<br>dress<br>to Name<br>o Number<br>Dition               | t Number<br>Currency<br>Amount<br>d Amount<br>Grouping<br>Comment<br>Multiple \$<br>2942                                                 | 1<br>USD<br>Invoic<br>Appro                                      | 4,323.32<br>e Exception<br>oved,Interface      | Receivabl | Bi<br>Pinvoice I<br>Ship to<br>Ship to N                | II Throug<br>C<br>Invoice<br>AP<br>Exceptio<br>Name                                | h Date<br>redit of<br>Class<br>Status<br>Status<br>Multiple<br>2942                             | 01-NOV-<br>Invoice<br>Accepter<br>✓ Invoice<br>ard Details                                                                                                    | 2007<br>d in Receivab<br>Warning<br>Rounding   |                 |
| A<br>Ado<br>Bill<br>Bill to | Draf<br>Invoice<br>Invoice<br>Withheld<br>dditional<br>Ito Name<br>o Number<br>Billing<br>Address           | t Number<br>Currency<br>a Amount<br>d Amount<br>Grouping<br>Comment<br>Multiple s<br>r 2942<br>g PO Box S                                | 1<br>USD<br>Invoic<br>Appro<br>Sponsor                           | 4,323.32<br>e Exception<br>aved,Interface<br>s | Receivabl | Bi<br>Pinvoice I<br>Ship to N<br>Ship to N              | II Throug<br>C<br>Invoice<br>Invoice<br>AP<br>Exceptio<br>Name<br>Iumber           | h Date<br>redit of<br>Class<br>Status<br>Status<br>Multiple<br>2942<br>PO Boo                   | 01-NOV-<br>01-NOV-<br>Invoice<br>Accepted<br>✓ Invoice<br>ard Details<br>e Sponsors                                                                                                    | 2007<br>d in Receivab<br>Warning               |                 |
| A<br>Ada<br>Bill<br>Bill te | Draf<br>Invoice<br>Invoice<br>Withheld<br>dditional<br>Ito Name<br>o Number<br>Billing<br>Address           | t Number<br>Currency<br>a Amount<br>d Amount<br>Grouping<br>Comment<br>Multiple S<br>r<br>2942<br>g PO Box S                             | 1<br>USD<br>Invoic<br>Appro<br>Sponsor                           | 4,323.32<br>e Exception<br>wed,Interface       | Receivabl | Bi<br>Pinvoice I<br>Ship to N<br>Ship to N<br>Ship to N | II Throug<br>C<br>Invoice<br>AP<br>Exceptio<br>Name<br>Iumber                      | h Date<br>redit of<br>Class<br>Status<br>Status<br>Multiple<br>2942<br>PO Boo                   | (1)<br>(1-NOV-<br>(Invoice<br>Accepted<br>(Invoice<br>(Invoice)<br>(Invoice) | 2007<br>d in Receivab<br>Warning<br>Rounding   |                 |
| A<br>Add<br>Bill<br>Bill te | Draf<br>Invoice<br>Invoice<br>Withheld<br>dditional<br>fress<br>I to Name<br>o Number<br>Billing<br>Address | t Number<br>Currency<br>A Amount<br>I Amount<br>Grouping<br>Comment<br>Multiple S<br>2942<br>B PO Box S                                  | 1<br>USD<br>Invoic<br>Appro<br>Sponsor                           | 4,323.32<br>e Exception<br>aved,Interface      | Receivabl | Bi<br>Prvoice I<br>Ship to N<br>Ship to N<br>Sł         | II Throug<br>C<br>Invoice<br>AP<br>Exceptio<br>Name<br>lumber                      | h Date<br>redit of<br>Class<br>Status<br>Status<br>Multiple<br>2942<br>PO Boo                   | 2342<br>01-NOV-<br>Invoice<br>Accepted<br>✓ Invoice<br>ard Details<br>≥ Sponsors<br>< 9                                                                                                    | 2007<br>d in Receivab<br>Warning<br>Rounding   |                 |
| A<br>Adc<br>Bill<br>Bill tr | Draf<br>Invoice<br>Invoice<br>Withheld<br>dditional<br>dress<br>I to Name<br>o Number<br>Billing<br>Address | t Number<br>Currency<br>a Amount<br>d Amount<br>Grouping<br>Comment<br>2942<br>9 PO Box 9<br>9<br>9 PO Box 9<br>9 PO Box 9<br>9 PO Box 9 | 1<br>USD<br>Invoic<br>Appro<br>Sponsor                           | 4,323.32<br>e Exception<br>aved,Interface<br>s | Receivabl | e Invoice I<br>Ship to N<br>Ship to N<br>Ar             | II Throug<br>C<br>Invoice<br>AP<br>Exceptio<br>Name<br>Iumber<br>hipping<br>ddress | h Date<br>redit of<br>Class<br>Status<br>Status<br>Status<br>Multiple<br>2942<br>PO Boy         | Invoice<br>Accepted<br>Invoice<br>ard Details<br>Sponsors<br>(9)<br>, NY 1220                                                                                                    | 2007<br>d in Receivab<br>Warning<br>Rounding   |                 |
| A<br>Ada<br>Bill<br>Bill ti | Draf<br>Invoice<br>Invoice<br>Withheld<br>dditional<br>Ito Name<br>o Number<br>Billing<br>Address           | t Number<br>Currency<br>Amount<br>d Amount<br>Grouping<br>Comment<br>Multiple S<br>7 2942<br>3 PO Box 3<br>4 PO Box 3<br>5 E             | 1<br>USD<br>Invoic<br>Appro<br>Sponsor<br>9<br>NY 122<br>3ill To | 4,323.32<br>e Exception<br>oved,Interface<br>s | Receivabl | e Invoice I<br>Ship to<br>Ship to N<br>A                | II Throug<br>C<br>Invoice<br>AP<br>Exceptio<br>Name<br>iumber<br>ipping<br>ddress  | h Date<br>redit of<br>class<br>Status<br>Status<br>m Aw<br>Multiple<br>2942<br>PO Boo<br>Albany | Invoice<br>Invoice<br>Accepted<br>Invoice<br>and Details<br>Sponsors                                                                                                    | 2007<br>d in Receivab<br>Warning<br>Rounding   |                 |